# 入库申报操作说明

#### 第1步 输入网址

在浏览器地址栏内输入网址 cip.org.cn(**推荐使用谷歌浏览器**),并在确认 后进入中知英才网首页。

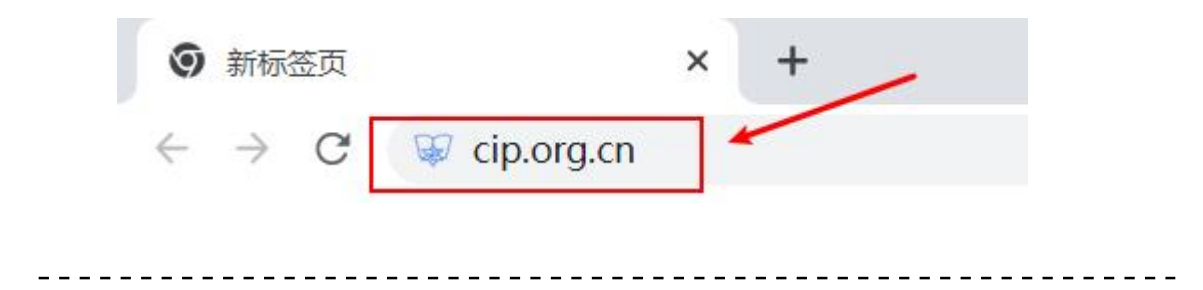

#### 第2步 注册账号

点击"注册"按钮,进入注册页面,并根据提示注册个人用户账号。

| A +苯商語协会 | 家中知英才 |        | Q人才新生态<br>AL PROPERTY FALLENTS IN CHINA |        |               |                | 登录     |
|----------|-------|--------|-----------------------------------------|--------|---------------|----------------|--------|
| ☆ 首页     |       | 🕞 入库申报 | 🖻 公示公告                                  | ① 文件下戦 | 舟 <b>专家团队</b> | <u> 雨 机构入住</u> | ① 关于我们 |
|          |       |        |                                         |        |               |                |        |
|          |       |        |                                         |        |               |                |        |

#### 第3步 登录账号

点击"登录"按钮,进入登录页面,并根据提示登录账号。

| <b>众</b> 中美有接续会 | 🖗 中知英才 | 构筑中国知识产机<br>Nullaing A New Ecology of Intelliction | Q人才新生态 |        |               |                | → 登录 注册 |  |
|-----------------|--------|----------------------------------------------------|--------|--------|---------------|----------------|---------|--|
| ☆ 首页            |        | 🕟 入库申报                                             | 🖻 公示公告 | ① 文件下載 | 舟 <b>专家团队</b> | <u> 雨</u> 机构入住 | ① 关于我们  |  |
|                 |        |                                                    |        |        |               |                |         |  |
|                 |        |                                                    |        |        |               |                |         |  |
| <br>            |        |                                                    |        |        |               |                |         |  |

#### 第4步 进入入库申报系统

点击"入库申报"按钮,进入入库申报系统。

| <b>众</b> 中举有推动会 | 家中知英才 橋 | ]筑中国知识产<br>30% A NUW ECOLOGY 30 INTELLEC | 权人才新生态<br>NAL MOPILITY TALENTS IN COLMA |        | 欢迎            | 您,136****6544 👖 | 消息中心   |
|-----------------|---------|------------------------------------------|-----------------------------------------|--------|---------------|-----------------|--------|
| 命 首页            |         | 〇 入库申报                                   | 🖻 公示公告                                  | ① 文件下载 | 舟 <b>专家团队</b> | <u>雨</u> 机构入住   | ① 关于我们 |
|                 | 注意事功    | 页: 若才                                    | 失在申报时                                   | 时间内,   | 将无法填          | 真报信息            |        |

第5步 填报信息

点击"第一步填报信息"按钮,进入填报页面,并根据提示填写申报信息。

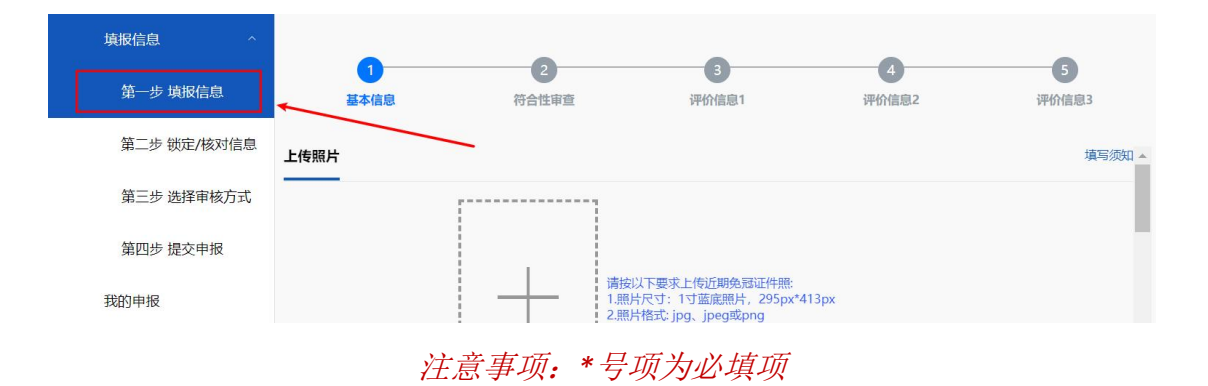

\_\_\_\_\_

### 第6步 保存申报信息

完成①-⑤的信息填写后,点击"保存"按钮保存申报信息。

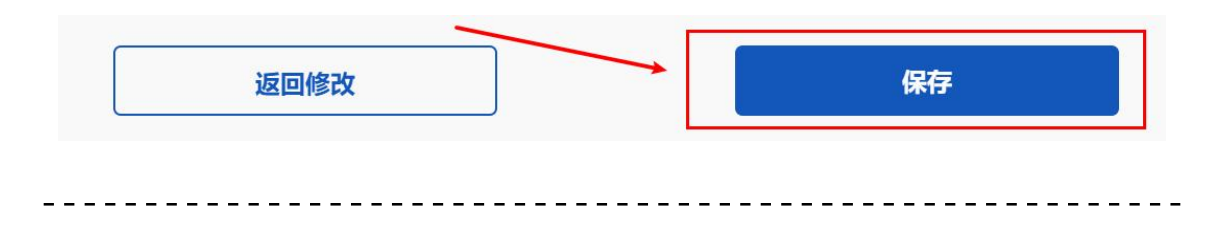

### 第7步 核对信息

保存申报信息后将自动跳转至锁定/核对信息页面,请点击"申请表--基本信息"与"申请表--附加信息"预览图进行预览,并**仔细核对**相关信息。

| 填报信息 ^ 年    | 定/核对信息                                                                                                    |                                                                                                    |
|-------------|----------------------------------------------------------------------------------------------------|----------------------------------------------------------------------------------------------------|
| 第一步 填报信息    | *请检查核对填报的相关信息是否准确无误                                                                                                    |                                                                                                    |
| 第二步 锁定/核对信息 | *锁定填报信息后才可进行解锁操作                                                                                                    | /                                                                                                    |
| 第三步 选择审核方式  | 申请表-基本信息                                                                                                    | 申请表-附加信息                                                                                                    |
| 第四步 提交申报    | 中建我-基本信息                                                                                                    | 中请天-附近信息                                                                                                    |
| 我的申报        | 0.640.         2470         2470.         0         0         0         0         0         0         0         0         0         0         0         0         0         0         0         0         0         0         0         0         0         0         0         0         0         0         0         0         0         0         0         0         0         0         0         0         0         0         0         0         0         0         0         0         0         0         0         0         0         0         0         0         0         0         0         0         0         0         0         0         0         0         0         0         0         0         0         0         0         0         0         0         0         0         0         0         0         0         0         0         0         0         0         0         0         0         0         0         0         0         0         0         0         0         0         0         0         0         0         0 <th0< th="">         0         0         <!--</th--><th>0         0         0         0         0         0         0         0         0         0         0         0         0         0         0         0         0         0         0         0         0         0         0         0         0         0         0         0         0         0         0         0         0         0         0         0         0         0         0         0         0         0         0         0         0         0         0         0         0         0         0         0         0         0         0         0         0         0         0         0         0         0         0         0         0         0         0         0         0         0         0         0         0         0         0         0         0         0         0         0         0         0         0         0         0         0         0         0         0         0         0         0         0         0         0         0         0         0         0         0         0         0         0         0         0         0         0</th></th0<> | 0         0         0         0         0         0         0         0         0         0         0         0         0         0         0         0         0         0         0         0         0         0         0         0         0         0         0         0         0         0         0         0         0         0         0         0         0         0         0         0         0         0         0         0         0         0         0         0         0         0         0         0         0         0         0         0         0         0         0         0         0         0         0         0         0         0         0         0         0         0         0         0         0         0         0         0         0         0         0         0         0         0         0         0         0         0         0         0         0         0         0         0         0         0         0         0         0         0         0         0         0         0         0         0         0         0         0 |
|             | IC 10 401                                                                                                    | 5.<br>6.<br>10.000<br>10.000<br>10.<br>10.<br>10.<br>10.<br>10.                                                                                                    |
|             |                                                                                                    | с.                                                                                                    |
|             |                                                                                                    | 2                                                                                                    |
|             | I UNIGHERADA.<br>MARAA JARAA MARAA MARAA.<br>MARAA MARAA MARAA MARAA.<br>MARAA MARAA MARAA MARAA MARAA MARAA MARAA MARAA MARAA MARAA MARAA MARAA MARAA MARAA MARAA MARAA MARAA MARAA MARAA                                                                                                     | Аланан<br>Аланан<br>Ганицаананан<br>Лонени, иналарианаланан линин, инал<br>Малар, Жазар, Часар, Ч.Н. 1                                                                                                    |
|             | 预览                                                                                                    | 预览                                                                                                    |

# 第8步锁定信息

确认申报信息填写无误后,点击"锁定申报信息"按扭,并根据提示锁定申 报信息。

| 返回修改 | 锁定申报信息 |
|------|--------|
|      |        |
|      |        |

### 第9步 选择审核方式

锁定申报信息后将自动跳转至选择审核方式页面,请根据实际情况选择审核 方式。

| 填报信息 ^      | 选择审核方式     | 相关申报问题请联系: 010-68571218 (工作日09:00-18:00) |
|-------------|------------|------------------------------------------|
| 第一步 填报信息    | 在线市场 不符合条件 |                                          |
| 第二步 锁定/核对信息 |            |                                          |
| 第三步 选择审核方式  | 甲诺麦诺核      |                                          |
| 第四步 提交申报    |            |                                          |
| 我的申报        |            |                                          |
|             |            |                                          |
|             |            |                                          |

#### 第10步 下载申请表

选择审核方式后将自动跳转至下载申请表页面,请点击"下载申请表"按钮 下载"申请表--基本信息"与"申请表--附加信息"。

| 填报信息 ^      | 提交申报-下载申请表 相关申报问题请联系: 010-68571218 (工作日09:00-18:00)       |
|-------------|-----------------------------------------------------------|
| 第一步 填报信息    | *打印申请表后,请将申请表交由现工作单位填写并盖章确认<br>*由请表并两百一两百钧项取得现工作单位协会普通认   |
| 第二步 锁定/核对信息 | *提交申报时,应上传经由现工作单位盖章编认的申请表扫描件或服片(小于20M的PNG/JPG/JPEG/PDF附件) |
| 第三步 选择审核方式  | *申请表因客观原因无法取得差章确认的,请联系网站工作人员                              |
| 第四步 提交申报    | "時朝宋山田住私和方工的指表无整旦清朝门并                                     |
| 我的申报        | ●●●●<br>下载申请表 机构盖章确认 上传盖章后的申请表扫描件或照 提交申报                  |
| -           | 片                                                         |
|             | 下载申请表                                                     |
|             |                                                           |

#### 第11步 打印申请表并盖章确认

下载申请表后,请打印"申请表--基本信息"与"申请表--附加信息",交 由现工作单位填写相关信息并**仔细核对**后签字和盖章确认。

申请表--基本信息:

| 商标代理机构评分 (由机构自行填写,评分范围一级为0-7分,高级为0-5分,其他级别无需填写): |  |
|--------------------------------------------------|--|
| 工作单位或推荐机构意见:                                     |  |
| 经审核确认, 该申报人所填报的信息真实有效, 同意申报。                     |  |
| 审核人签名 单位盖章 年 月 日                                 |  |
|                                                  |  |

#### 申请表--附加信息:

| 工作单位或推荐机构意见 | :                |   |   |   |  |
|-------------|------------------|---|---|---|--|
| 经审核确认,该申报人所 | 填报的信息真实有效, 同意申报。 |   |   |   |  |
| 审核人签名       | 单位盖章             | 年 | 月 | 日 |  |

注意事项: 申报一级和高级的申报人, 应由现工作单位填写机构评分。

\_\_\_\_\_

#### 第12步进入提交申报页面

申请表盖章确认后,请依前述操作再次进入下载申请表页面,并点击"申请 表已盖章"按钮进行下一步操作。

| 填报信息 ^      | 程 <b>交申报-下载申请表</b> 相关申报问题请联系: 010-68571218 (工作日09:00-18:00)                           |
|-------------|---------------------------------------------------------------------------------------|
| 第一步 填报信息    | 打印申请表后,请将申请表交由现工作单位填写并盖室编认                                                            |
| 第二步 锁定/核对信息 | *申请表共两页,两页均应取得观工作单位的盖章确认<br>*提交申报时,应上传经由现工作单位盖章确认的申请表扫插件或照片(小于20M的PNG/JPG/JPEG/PDF附件) |
| 第三步 选择审核方式  |                                                                                       |
| 第四步 提交申报    | .uadelitatuteth-arcuitato-page-page-page-page-page-page-page-page                     |
| 我的申报        |                                                                                       |
|             | Ħ                                                                                     |
|             | 下载申请表 申请表已盖章                                                                          |
|             |                                                                                       |

## 第13步 上传申报文件

进行上一步操作后将自动跳转至提交申报页面,请根据提示上传**盖章后的** "申请表--基本信息"与"申请表--附加信息"及其他申报材料。

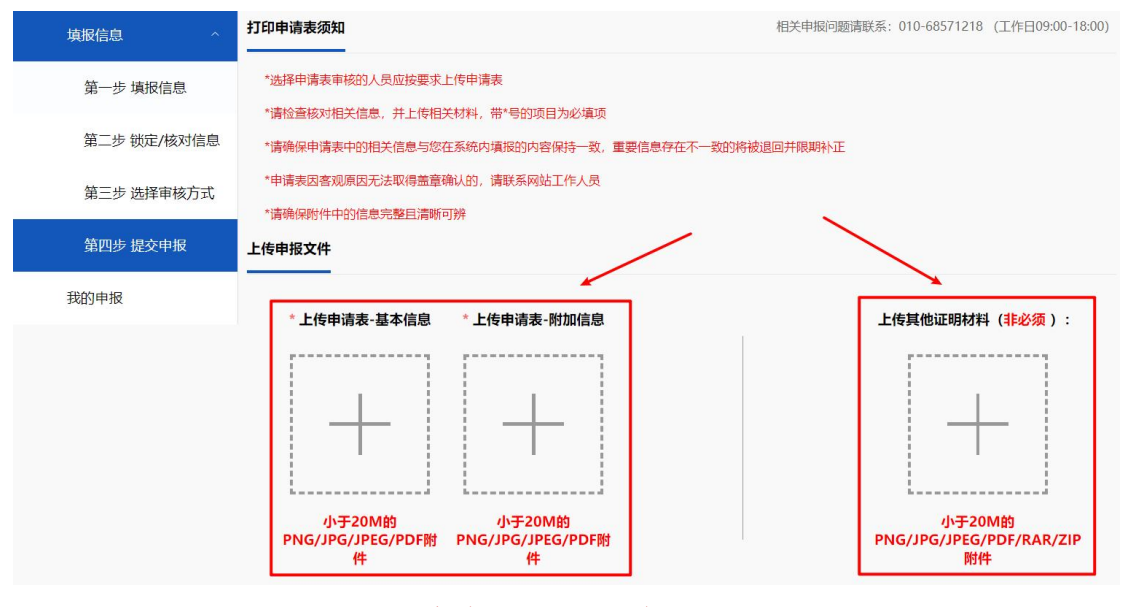

注意事项:\*号项为必填项

-----

### 第14步提交申报

上传申报文件后,若确认无误,请**勾选**告知承诺书并点击"提交"按钮提交 申报信息。

| 确认提交                  |                                     |        |
|-----------------------|-------------------------------------|--------|
| *申报信息提交后将进入形式审查环节,审查期 | 司无法解锁或修改信息,请您仔细检查核对。<br>提交          | 更换审核方式 |
| 我已认真的                 | 读 <mark>告知承诺书</mark> ,并已理解和同意遵守本承诺书 | 新有条款   |

#### 第15步 等待审查及评价结果

提交申报后,审查情况、评价结果以及入库后续事宜将以短信或站内信的形 式进行通知,相关信息可在登录网站后进入 「个人中心」 >> 「入库申报」 >> 「我的申报」 进行查询,评价公示公告等事宜请关注网站新闻公告。

| 个人中心入口                                                                            | <b>:</b> (登录) | 胀号后将鼠标移                                                                         | 入头像,点击      | "个人中心" 挡          | 安钮进入)     |  |  |
|-----------------------------------------------------------------------------------|---------------|---------------------------------------------------------------------------------|-------------|-------------------|-----------|--|--|
|                                                                                   | 商标人7          | <b>计库《商标代理职</b>                                                                 | 业能力评价标准     | 》正式发布             | 点击进入 💈    |  |  |
| <b>众</b> +姜甫接协会                                                                   | ☞ 中知英才 禁      | 勾筑中国知识产权人才新生态<br>REDNA A NEW LOLIDOT OF INTILLICITIAL PROPIRITY FALENTS IN COMA |             | 欢迎您,136****2062 📲 | 消息中心      |  |  |
| (2) 首页                                                                            | ○ 人才库         | 🕞 入库申报 💿 公示公告                                                                   | ⑦ 文件下载 ▲ 专家 | (四) 个人中心<br>退出登录  | <b>我们</b> |  |  |
|                                                                                   |               | <b> 「方しくっ」</b> 方次 「方」 「方」 「方」 「方」 「方」 「方」 「方」 「方」 「方」 「方」                       | <b>北由力力</b> | if                | Y         |  |  |
| 构筑中国知识产权人才新生态<br>BUILDING A NEW ECOLOGY OF INTELLECTUAL PROPERTY TALENTS IN CHINA |               |                                                                                 |             |                   |           |  |  |

| 个人中心          | ^ | 基础信息 |      |  |
|---------------|---|------|------|--|
| <b>丹</b> 我的信息 |   | 我的头像 |      |  |
| → 入库维护        |   |      |      |  |
| <b>ビ</b> 我的记录 |   |      |      |  |
| 隐私设置          |   |      |      |  |
| <b>上</b> 账户安全 | _ |      |      |  |
| 入库申报 >        | - |      | 上传头像 |  |
| 消息中心 >        |   | 账号信息 |      |  |

#### 入库申报入口: (进入个人中心后,点击"入库申报"按钮进入)

#### 我的申报入口: (进入入库申报系统后,点击"我的申报"按钮进入)

| 填报信息 ^      | 我的技能检测     |       |        |      | 相关申报问题请 | 联系: 010-68571218 | 3 (工作日09:00-18:00) |
|-------------|------------|-------|--------|------|---------|------------------|--------------------|
| 第一步 填报信息    | *您当前暂无需要参加 | 的技能测验 |        |      |         |                  |                    |
| 第二步 锁定/核对信息 |            |       |        |      |         |                  |                    |
| 第三步 选择审核方式  | 我的申报信息     | /     |        |      |         |                  |                    |
| 第四步 提交申报    | 申报时间       | 申报级别  | 当前环节   | 当前状态 | 状态详情    | 评价成绩             | 评价结果               |
|             | 2023-01-11 | 高级    | 符合性审查  | 未通过  | 查看      | 7                | /                  |
| 我的申报        | 2023-01-11 | 高级    | 评价结果公布 | 评价完成 | 查看      | 10.0             | 12.                |
|             | 2023-01-11 | 高级    | 形式审查   | 未通过  | 查看      | /                | /                  |
|             | 2023-01-11 | 高级    | 形式审查   | 未通过  | 查看      | /                | /                  |
|             |            |       |        | 共1页  | 上一页     | 下一页              | 1 跳转               |